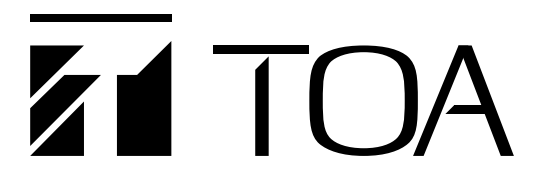

## Edge の IE モードでの Web ビューアーのご使用について

2022 年 6 月 15 日に Microsoft 社は Web ブラウザー「Internet Explorer(以下、IE)」のサポートを終了し、後継の「Microsoft Edge(以下、Edge)」を使用することを推奨しています。

現在、IE にてご利用いただいている当社の「TRIFORA」シリーズのネットワークカメラについては、2022 年 6 月のサポート終了後も、Edge の IE モードでの使用が可能です。

本書では Edge の IE モードで Web ビューアーを使用する方法について説明します。

(本書の内容は 2022 年1月時点のものです。)

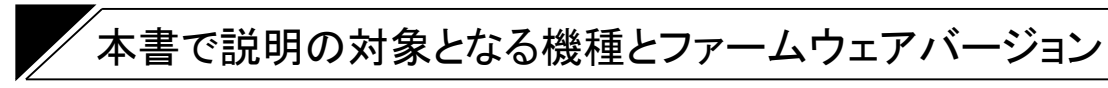

| 品番               | ファームウェアバージョン  |
|------------------|---------------|
| N-C3100-3        | Ver. 1.3.0 以下 |
| N-C3120          |               |
| N-C3120-3        |               |
| N-C3200-3        |               |
| N-C3220-3        |               |
| N-C3400-3        |               |
| N-C3420R3        |               |
| N-C3500/N-C3500A |               |
| N-C3700/N-C3700A |               |
| N-C3820-3        |               |
| N-C5120-3        | Ver. 1.7.1 以下 |
| N-C5150          |               |
| N-C5150-3        |               |
| N-C5200-3        |               |
| N-C5250R3        |               |
| N-C5420-3        |               |
| N-C5450R3        |               |
| N-C5500          |               |
| N-C5700          |               |
| N-C5820-3        |               |
| N-C5850R3        |               |
| N-V5020-1        |               |
| N-V5050P1        |               |
| N-C5442R3        | Ver. 1.7.2 以下 |

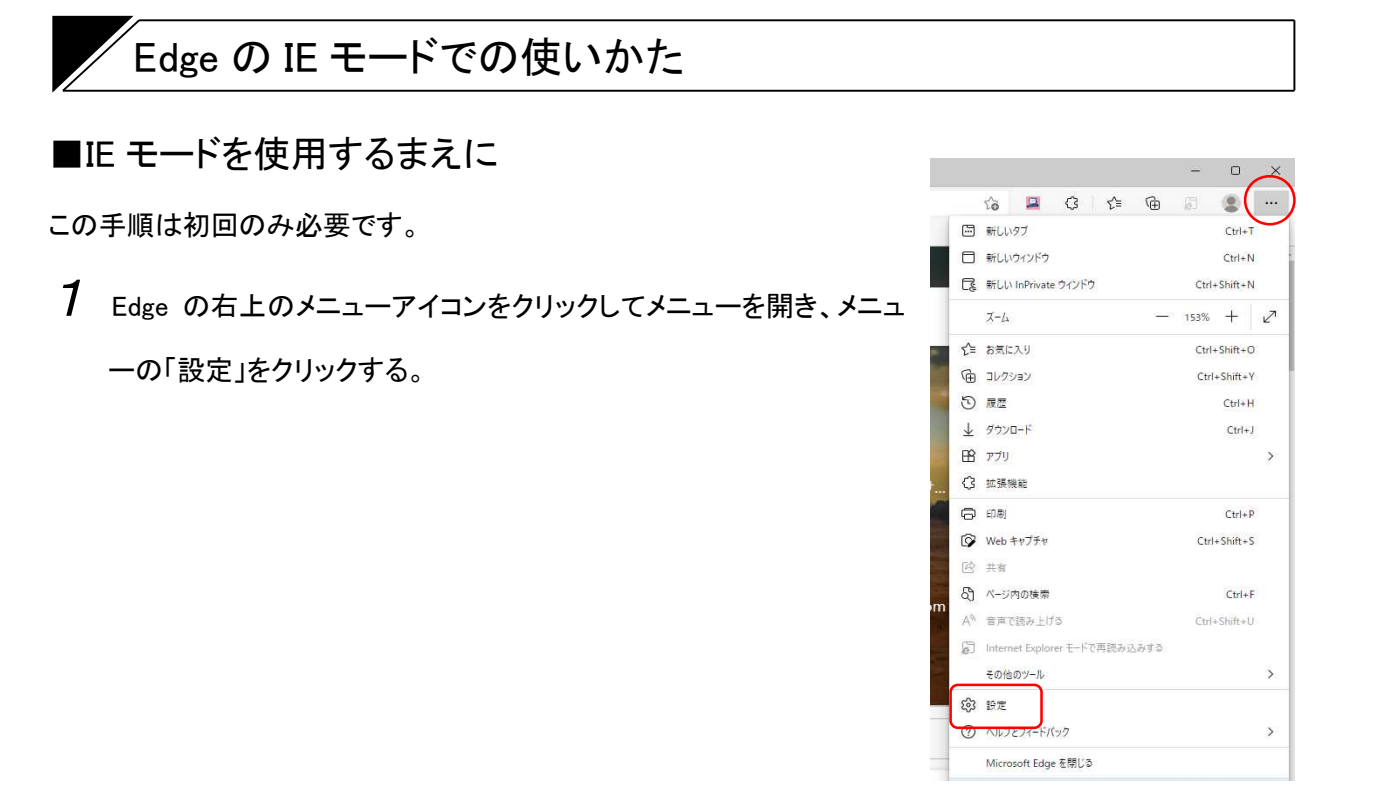

設定画面が表示されます。

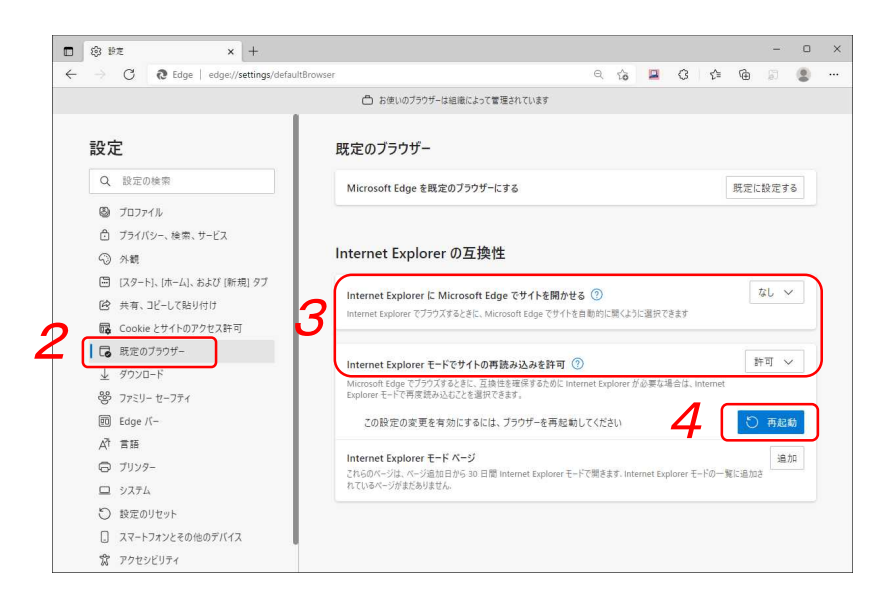

- 2 設定メニューの「既定のブラウザー」をクリックする。
- **3**「Internet Explorer の互換性」を設定する。

## 次のとおりに設定します。

「Internet Explorer に Microsoft Edge でサイトを開かせる」: なし 「Internet Explorer モードでサイトの再読み込みを許可」 : 許可

4 再起動ボタンをクリックする

Edge が再起動します。

## ■EdgeのIEモードでのWebビューアーの使いかた

Edge の IE モードで Web ビューアーを起動します

- **1** Edge のアドレスバーにアクセスする IP アドレスを入力してパソコンの「Enter」キーを押す。
  - 例)機器の IP アドレスが、192.168.14.1 の場合 http://192.168.14.1

認証ダイアログが表示されます。

2 ユーザー名とパスワードを入力して、サイン インボタンをクリックする。

| http:// <mark>1</mark> 92.<br><sup>マ</sup> のサイトへ | 168.14.1 では認証が必要となります<br>D接続は安全ではありません |
|--------------------------------------------------|----------------------------------------|
|                                                  |                                        |
| ユーザー名                                            | admin                                  |
| パスワード                                            |                                        |

ビューアー画面が表示されます。

3 Edgeの右上のメニューアイコンをクリックしてメニューを開き、メニューの「Internet Explore モードで再読み込みする」をクリックする。

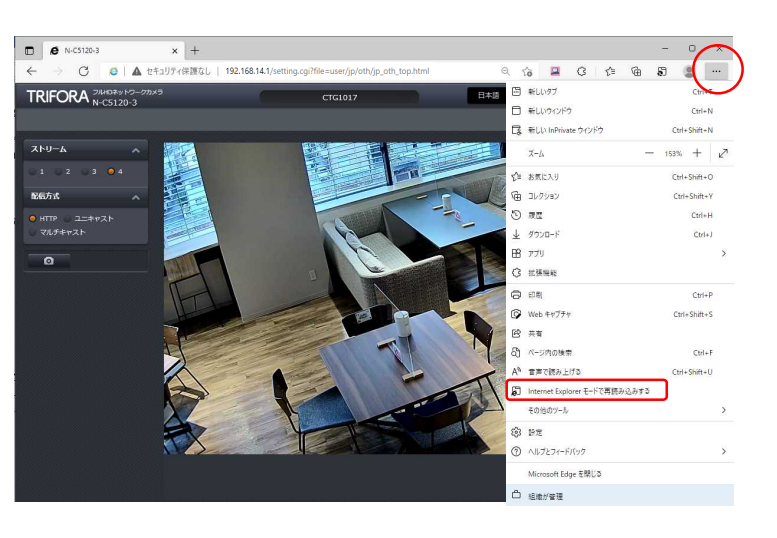

認証ダイアログが表示されます。

4 ユーザー名とパスワードを入力して「OK」をクリックする。

| Window        | セキュリティ                                          | × |
|---------------|-------------------------------------------------|---|
| iexpl         | pre.exe                                         |   |
| サーバー          | 192.168.14.1 がユーザー名とパスワードを要求しています。              |   |
| サーバー          | <sup>N</sup> らの報告: "TOA"。                       |   |
| 警告: コ<br>認証を( | ーザー名とパスワードは、セキュリティで保護されていない接続で基z<br>5用して送信されます。 | # |
|               |                                                 |   |
| Q             | admin X                                         |   |
| 8             | admin ×                                         |   |
| 8             | admin ×<br>●●●●●●●●●●●●●●●●●<br>✓ 資格信報を記憶する     |   |
| 8             | admin ×<br>●●●●●●●●●●●●●●●●●●<br>▼ 資格情報を記憶する    |   |

右の画面が表示されます。

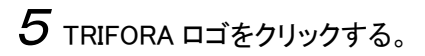

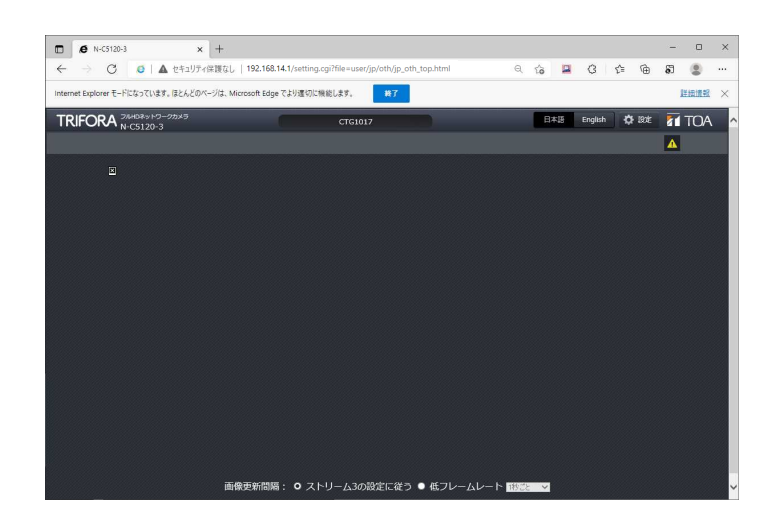

Edge の IE モードで Web ビューアーが表示されます。

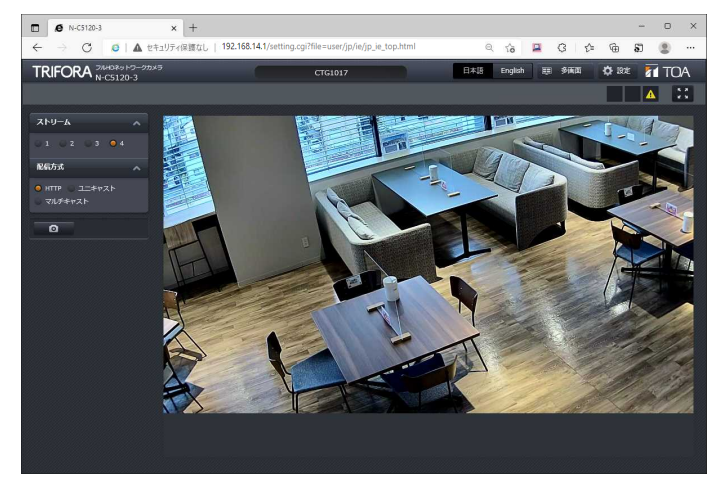

終了

ご注意

- 初回アクセス時に、TRIFORA VIEW のインストールが必要です。インストールの方法については、 お使いのカメラの操作・設定ガイドをご参照ください。
- 以下のメッセージが表示される場合は、「終了」をクリックせずに、「×」をクリックしてください。

Internet Explorer モードになっています。ほとんどのページは、Microsoft Edge でより適切に機能します。

詳細情報 ×

## ■Internet Explorer モードページへの追加のしかた

Edge に機器の IP アドレスを「Internet Explorer モードページ」に設定することで、P.3「Edge の IE モードの使いかた」の手順 2、3、5 を省略することができます。

ただし、「Internet Explorer モードページ」への機器の登録有効期間は 30 日間で、30 日経過後は再度設定 する必要があります。

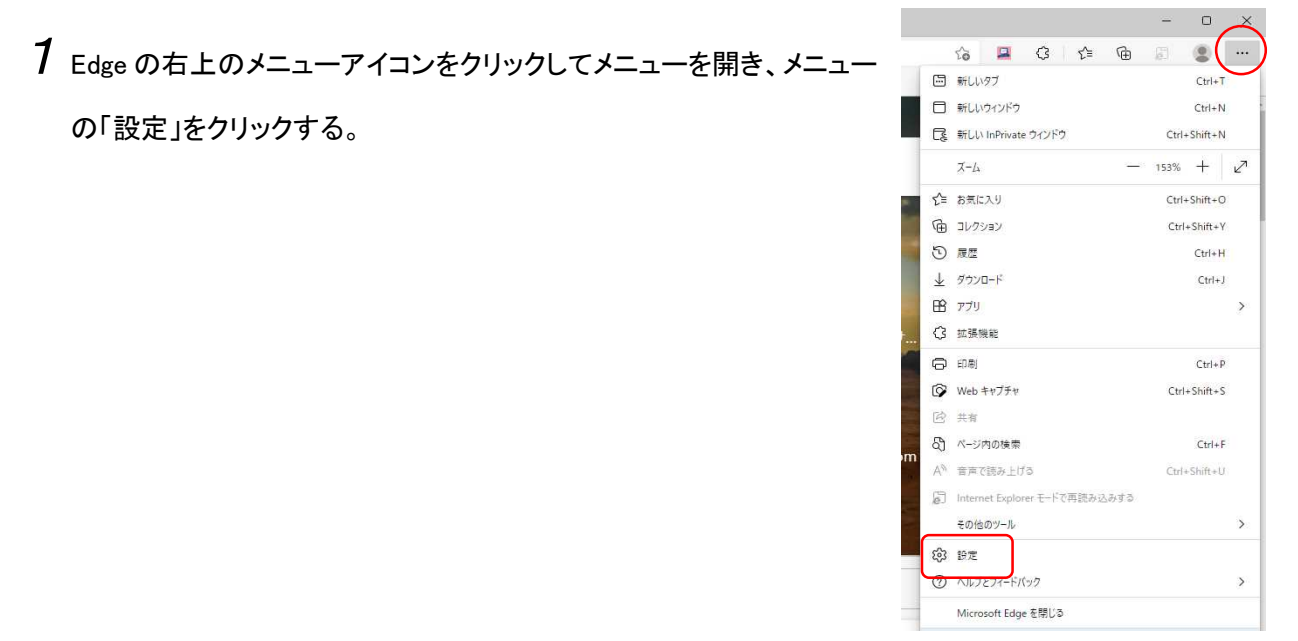

設定画面が表示されます。

| ultBrowser 🔍 🏠 🖾 🖨 🖉                                                                                           |
|----------------------------------------------------------------------------------------------------|
| 合 お使いのブラウザーは組織によって管理されています                                                                                     |
| 既定のブラウザー                                                                                                    |
| Microsoft Edge を既定のブラウザーにする 既定に設定する                                                                            |
|                                                                                                    |
|                                                                                                    |
| Internet Explorer の互換性                                                                                         |
|                                                                                                    |
| Internet Explorer に Microsoft Edge でサイトを開かせる (2) なし く                                                          |
| mener cyporer (77773 ac electimic don'r cyge (911 ac Balancia (477, 887, 683)                                  |
|                                                                                                    |
| Internet Explorer セート ピワイトの再読み込みを計列 ① Microsoft Edge でブラウズするときに、互換性な確保するために Internet Explorer が必要な場合は、Internet |
| Explorerモードで再度読み込むことを選択できます。                                                                                   |
| Internet Explorer モード ページ                                                                                      |
| これらのページは、ページ追加日から 30 日間 Internet Explorer モードで開きます. Internet Explorer モードの一覧に追加さ<br>わているページがまれたいません            |
| いてい ロッパーンガネルのツネビル・                                                                                             |
|                                                                                                    |
|                                                                                                    |
|                                                                                                    |
|                                                                                                    |

2 設定メニューの「既定のブラウザー」をクリックする。

3「Internet Explorer モードページ」の「追加」をクリックする。

「ページの追加」画面が表示されます。

3 アクセスする機器の IP アドレス(URL)を記入し、

「追加」をクリックする。

例)機器の IP アドレスが、192.168.14.1 の場合 http://192.168.14.1

機器が複数台ある場合は、この手順を繰り返してすべての IP アドレスを追加します。

4 Edgeのアドレスバーにアクセスする IP アドレスを入力してパソコンの「Enter」キーを押す。

例)機器の IP アドレスが、192.168.14.1 の場合 http://192.168.14.1

認証ダイアログの後、EdgeのIEモードで Webビューアーが表示されます。

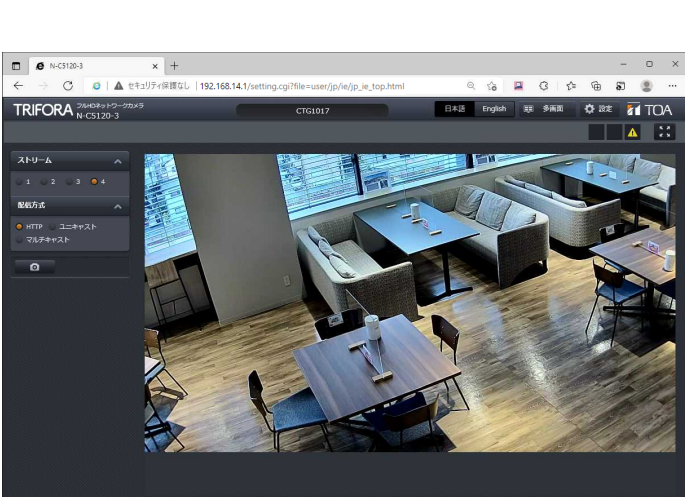

※ Microsoft Edge と Internet Explorer は、米国 Microsoft Corporationの米国およびその他の国における 登録商標です。

| ページの追加              |       | × |  |
|---------------------|-------|---|--|
| URL を入力してください:      |       |   |  |
| http://192.168.14.1 |       |   |  |
| 追加                  | キャンセル |   |  |